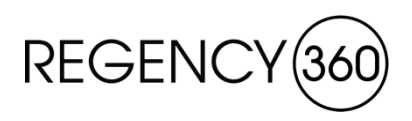

The following document outlines the purpose, process and behavior of the new order management utility deployed by Regency. Primarily, this utility will streamline how orders for print, promotional and apparel items are delivered to and managed by our suppliers, ultimately replacing the need for vendors to process orders through the Four51 webstore login.

To access the utility, simply click the link in the notification email that will be released each time an order is submitted. The link is unique for each user, therefore, each unique user that should have access to the vendor dashboard will need to be added to the system as a contact. The link will redirect to the vendor dashboard which will be displayed as below:

| ASI#: 306196<br>PPAI#: 436730 | NCY         |               | c                | SHIP ON REGENCY UPS ACCOUNT# E80687<br>ONLY Regency Corporate employees are authorized to request order modifications |                            |         |          |        |             | SEND INVOICES<br>ap@regencyop.co<br>Regency Business<br>8024 Glenwood A<br>Suite 200<br>Raleigh, NC 2761:<br>919-676-0522 | ro:<br>Soluti<br>venue<br>2 |
|-------------------------------|-------------|---------------|------------------|----------------------------------------------------------------------------------------------------|----------------------------|---------|----------|--------|-------------|----------------------------------------------------------------------------------------------------|-----------------------------|
| Vendor Pe                     | D Dashl     | board - CE    | Print            |                                                                                                    |                            |         |          |        |             |                                                                                                    |                             |
| New/Open                      | Fulfilled   | Completed     |                  |                                                                                                    |                            |         |          |        |             |                                                                                                    |                             |
| PO #                          | Internal ID | Submit Date 👻 | Submitted By     | Customer                                                                                                    | Ship To                    | # Lines | PO Total | Status | Reference # |                                                                                                    |                             |
| WO-201104130                  | 126937      | 2/19/2020     | System Generated | Flexco                                                                                                    | Woodridge, IL 60515        | 2       | 461.50   | Open   |             |                                                                                                    |                             |
| WO-201104419                  | 127025      | 2/19/2020     | Daniel Gallaghan | Wake Internal Medicine Urgent Care                                                                                    | Raleigh, NC 27612          | 1       | 83.20    | Open   |             |                                                                                                    |                             |
| WO-201104350                  | 127035      | 2/19/2020     | Daniel Gallaghan | Blythe Construction                                                                                                   | Charlotte, NC 28206        | 1       | 312.00   | Open   |             |                                                                                                    |                             |
| WO-201104705                  | 127054      | 2/19/2020     | System Generated | Hubbard Contruction                                                                                                   | WINTER PARK, FL 32789-7201 | 2       | 30.00    | Open   |             |                                                                                                    |                             |
| WO-201104707                  | 127057      | 2/19/2020     | System Generated | Hubbard Contruction                                                                                                   | WINTER PARK, FL 32789-7201 | 2       | 34.00    | Open   |             |                                                                                                    |                             |
| WO-201103697                  | 126838      | 2/18/2020     | System Generated | Avant, LLC                                                                                                    | Brentwood, TN 37027        | 1       | 134.36   | Open   |             |                                                                                                    |                             |
| WO-201103554                  | 126867      | 2/18/2020     | Daniel Gallaghan | J&J Worldwide Services                                                                                                | Austin, TX 78735           | 1       | 42.42    | Open   |             |                                                                                                    |                             |
| WO-201103822                  | 126885      | 2/18/2020     | Daniel Gallaghan | Huntleigh Securities Corporation                                                                                      | Clayton, MO 63105          | 1       | 79.35    | Open   |             |                                                                                                    |                             |
| WO-201101882                  | 126547      | 2/14/2020     | Daniel Gallaghan | Carrollton Bank                                                                                                    | Jerseyville, IL 62052      | 1       | 55.66    | Open   |             |                                                                                                    |                             |
| WO-201101303                  | 126446      | 2/13/2020     | System Generated | Ohio University Credit Union                                                                                          | Athens, OH 45701           | 3       | 611.26   | Open   |             |                                                                                                    |                             |
| WO-201100897                  | 126412      | 2/12/2020     | Bryan Lawson     | Kemberton Healthcare Services, LLC                                                                                    | Cherry Hill, NJ 08034      | 1       | 254.95   | Open   |             |                                                                                                    |                             |
| WO-201087476                  | 123464      | 1/20/2020     | Daniel Gallaghan | Raleigh Radiology                                                                                                    | Raleigh, NC 27616          | 1       | 155.65   | Open   |             |                                                                                                    |                             |
| Back to Top                   |             |               |                  |                                                                                                    |                            |         |          |        |             |                                                                                                    |                             |

Invoices - Invoices shall be rendered on completion of services or delivery of goods and shall contain the Purchase Order Number, item number, description of goods or services, quantities, unit prices, date(s) rendered, shipment tracking information and total purchase price. Invoices should be delivered via email to ap@regencyop.com.

Delivery - All goods must be packaged in the manner specified by Regency and shipped in the manner and by the route and carrier designated by Regency. If Regency does not specify the manner in which the goods must be packaged, Seller shall package the goods so as to avoid any damage in transit. If Regency does not specify the manner of shipment, route, or carrier, Seller shall ship the goods at the lowest possible transportation rates, consistent with Seller's obligation to meet the delivery schedule set forth in this Order.

Compliance with Laws - Seller represents and warrants that it is in compliance with and all goods and/or services supplied hereunder have been produced or provided in compliance with the applicable provisions of all federal, state, or local laws or ordinances and all related lawful orders, rules and regulations. Seller shall comply with any provisions, representations, or agreements, or contractual clauses required to be included or incorporated by reference or operation of law in any Order. Seller shall be required to obtain and pay for any license, permit, inspection or listing by any public body or certification organization required in connection with the manufacture, performance, completion or delivery of any good and/or service.

Confidential Information - Notwithstanding any document marking to the contrary, any knowledge or information that Regency has disclosed or may later disclose to Seller, and which in any way relates to the goods or services covered by this Order will, unless otherwise specifically agreed to in writing by Regency, be deemed to be confidential and proprietary. Except as required for the efficient performance of this Order, Seller will not use such information or make copies or permit copies to be made of such drawings, specifications, or other data without the prior written consent of Regency. If any reproduction is made without prior written consent, it will be considered a breach of Confidential Information.

The vendor dashboard will display all orders for you as a vendor in one of three tabs:

- New/Open orders are waiting to be processed
- Fulfilled orders have been shipped, but without recording tracking information
- Completed orders have been shipped and tracking information has been provided

As a vendor you are able to communicate with the Regency team through the order notes, and can also use the 'Hold Order & Notify Regency' button to place an order on hold. When a problem is reported, the job is automatically placed on hold and a ticket is created for internal management of the issue. The team at Regency will manage the ticket to have the error fixed, and once the problem has been resolved, will release the purchase order back into the queue along with the necessary comments or instructions. Clicking the PO number in the list view will display the details of the selected order. From the order page, clicking the "+" symbol will expand the item(s) and display the full specification of the products; clicking the "-" will collapse.

## Vendor PO - CE Print

| PO #:                    | WO-201104419                                                  |                                                               |                    |                            |                              |                                                                                                    |                         |                   |              |           |  |
|--------------------------|---------------------------------------------------------------|---------------------------------------------------------------|--------------------|----------------------------|------------------------------|----------------------------------------------------------------------------------------------------|-------------------------|-------------------|--------------|-----------|--|
| Internal ID:             | 127025                                                        |                                                               |                    |                            |                              |                                                                                                    |                         |                   |              |           |  |
| Submitted:               | 2/19/2020 By Daniel Gallaghan                                 |                                                               |                    |                            |                              |                                                                                                    |                         |                   |              |           |  |
| Customer:                | r: Wake Internal Medicine Urgent Care                         |                                                               |                    |                            |                              |                                                                                                    |                         |                   |              |           |  |
| Status:                  | Open                                                          |                                                               |                    |                            |                              |                                                                                                    |                         |                   |              |           |  |
| Reference #:             |                                                               |                                                               |                    |                            |                              |                                                                                                    |                         |                   |              |           |  |
| Notes<br>Comments and no | otes provided here will                                       | be returned to Regency te                                     | eam for evaluation |                            |                              |                                                                                                    |                         |                   |              |           |  |
|                          |                                                               |                                                               |                    |                            | 11                           |                                                                                                    |                         |                   |              |           |  |
| Save V                   | endor Note                                                    | Hold Order & Noti                                             | ify Regency        |                            |                              |                                                                                                    |                         |                   |              |           |  |
|                          |                                                               |                                                               |                    |                            |                              |                                                                                                    |                         |                   |              |           |  |
| E Produ                  | ct ID                                                         | Variant                                                       |                    | Descripton                 |                              | Shin T                                                                                                 | 'n                      | Unit Price        | Otv          | Ext Price |  |
|                          | WIMUC-                                                        | 10ENVLW                                                       | No 10 Left W       | indow Envelope - Rx Urgent | t Care                       | Wake Internal Medicine Urgen<br>Amanda Bowman<br>3100 Blue Ridge Rd.<br>Suite 103<br>Raleigh, NC 27612 | t Care                  | 20.80             | 4 (x500)     | 83.20     |  |
| Specs:<br>Commer         | Item: ITEM: #1<br>bleeds<br>Product Suppli<br>Production File | 0 Left Window Envel<br>ier: CE Print<br>:: <u>GR12400.pdf</u> | lope<br>SIZE       | :: 4-1/8X9-1/2<br>Window   | size: Standard Size and Left | Window Placement<br>STOCł                                                                              | K: 24# white wove<br>IN | IK: 1 PMS/0 - Ref | lex Blue, no |           |  |
| Ship Weight:             |                                                               |                                                               |                    |                            |                              |                                                                                                    |                         |                   |              |           |  |
| Ship Cost:               |                                                               |                                                               |                    |                            |                              |                                                                                                    |                         |                   |              |           |  |
| Box Count:               |                                                               |                                                               |                    |                            |                              |                                                                                                    |                         |                   |              |           |  |
| Box oount.               |                                                               |                                                               |                    |                            |                              |                                                                                                    |                         |                   |              |           |  |
| Tracking Nur             | mber(s):                                                      | bed on Regency acc                                            | ount               |                            |                              |                                                                                                    |                         |                   |              |           |  |
| Eulfill                  |                                                               | J,                                                            |                    |                            |                              |                                                                                                    |                         |                   |              |           |  |
| 1 Girin                  |                                                               |                                                               |                    |                            |                              |                                                                                                    |                         |                   |              |           |  |
|                          |                                                               |                                                               |                    |                            |                              |                                                                                                    |                         |                   |              |           |  |

Choose File No file chosen

Upload

Return to Dashboard

The expanded product view will provide all needed details for the items and for printed goods will also include a link to download production-ready artwork.

| ÷ | Product ID | Variant                                                                                                    | Ship To                                                                                                    | Unit Price | Qty        | Ext Price |
|---|------------|----------------------------------------------------------------------------------------------------|----------------------------------------------------------------------------------------------------|------------|------------|-----------|
|   |            | LAM9ENVK                                                                                                    | Lauterbach & Amen<br>Stacie Woodill<br>668 N. River Road<br>Naperville, IL 60563                                                        | 8.02       | 10 (x250)  | 80.20     |
|   | Specs:     | A Item: #9 Re<br>Additional No<br>B Size: 8.875<br>C Stock: 24#<br>D Inks: Black<br>E Additional<br>Product Sup<br>Production F | eturn Envelope<br>otes: Updated 4/6/18<br>5 x 3.875"<br>4 White Wove<br>c<br>Comments: Standard<br>plier: CE Print<br>ile: LAM9ENVK.pdf | Gum Flap a | nd Diagona | al Seam   |
|   | Comment:   |                                                                                                    |                                                                                                    |            |            |           |

Comments can be added at the product or the order level as well and will be visible to both the supplier and Regency. Comments are tagged with the name of the user based upon the link used to access the dashboard.

For order management purposes, we have provided a 'Reference #' field to be used by vendors to apply their own project ID. This value will also be transferred back to the vendor dashboard where it can be used to search and sort orders.

| Vendor PO - CE Printed Products Inc. |                              |  |  |  |  |  |  |
|--------------------------------------|------------------------------|--|--|--|--|--|--|
| PO #:                                | WO-200915231                 |  |  |  |  |  |  |
| Internal ID:                         | 100219                       |  |  |  |  |  |  |
| Submitted:                           | 3/6/2019 By Daniel Gallaghan |  |  |  |  |  |  |
| Customer:                            | Lauterbach and Amen          |  |  |  |  |  |  |
| Status:                              | Open                         |  |  |  |  |  |  |
| Reference #:                         | ···1<br>-2                   |  |  |  |  |  |  |

The Regency UPS account # is provided in the top left corner of the dashboard for reference. All suppliers should use this account for shipping Regency product if possible.

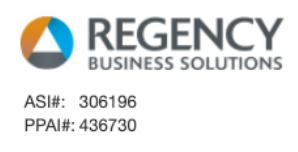

SHIP ON REGENCY UPS ACCOUNT# E80687 ONLY Regency Corporate employees are authorized to request order modifications

To close orders out, do ONE of the following:

• Complete the shipping information and click the 'Fulfill' button if NOT shipping on Regency's account

| Ship Weight:        | 2.86                       |  |
|---------------------|----------------------------|--|
| Ship Cost:          | 9.22                       |  |
| Box Count:          | 1                          |  |
| Tracking Number(s): | 1Z456423116178713          |  |
|                     | Shipped on Regency account |  |
| Fulfill             |                            |  |

• Check the box "Shipped on Regency account" and click the 'Fulfill' button: if using the Regency account no additional information is required

| Ship Weight:        |                            |   |
|---------------------|----------------------------|---|
| Ship Cost:          |                            |   |
| Box Count:          |                            |   |
| Tracking Number(s): |                            | ; |
|                     | Shipped on Regency account |   |
| Fulfill             |                            |   |

Suppliers will have visibility to all orders both current and historical for 90 days from completion after which the orders are archived on the Regency side. Completion is considered the date that tracking information is provided for the order and it is marked fulfilled.

## Vendor PO Dashboard - CE Printed Products Inc.

| New/Open          | Fulfilled   | Completed     |                  |                              |                         |         |          |           |             |
|-------------------|-------------|---------------|------------------|------------------------------|-------------------------|---------|----------|-----------|-------------|
| PO #              | Internal ID | Submit Date 🔻 | Submitted By     | Customer                     | Ship To                 | # Lines | PO Total | Status    | Reference # |
| WO-200914128      | 100201      | 3/5/2019      | Daniel Gallaghan | Scheck and Siress            | Oak Park, IL 60304      | 1       | 7.50     | Completed | 69848       |
| WO-200910627      | 100126      | 2/27/2019     | Daniel Gallaghan | National American University | Rapid City, SD 57701    | 1       | 504.80   | Completed | 200932      |
| WO-200910698      | 100127      | 2/27/2019     | Daniel Gallaghan | Flexco                       | Downers Grove, IL 60515 | 1       | 127.82   | Completed | 200919      |
| WO-200910952      | 100132      | 2/27/2019     | Daniel Gallaghan | Wellpath Recovery Solutions  | Florida City, FL 33034  | 1       | 249.15   | Completed | 201162      |
| <u>37939-1100</u> | 100125      | 2/26/2019     | Daniel Gallaghan | Brewery Credit Union         | Milwaukee, WI 53202     | 2       | 325.00   | Completed | 200761      |
| WO-200909315      | 100114      | 2/25/2019     | Daniel Gallaghan | Lauterbach and Amen          | Naperville, IL 60563    | 2       | 339.40   | Completed | 200930      |
| WO-200908595      | 100105      | 2/22/2019     | Daniel Gallaghan | Alphanumeric Systems, Inc.   | RALEIGH, NC 27609-6290  | 1       | 99.70    | Completed | 200383      |
| WO-200907738      | 100101      | 2/21/2019     | Daniel Gallaghan | NurseCore                    | Sarasota, FL 34232      | 1       | 90.50    | Completed | 200208      |
| <u>32626-1059</u> | 100103      | 2/21/2019     | Daniel Gallaghan | Diamond Insurance            | Schaumburg, IL 60173    | 1       | 100.00   | Completed | 200463      |